# Process for Paying Fees Through online Bharati Vidyapeeth Fees portal

Link for portal: <u>https://bharatividyapeethfees.com/college/payment</u>

QR Code to scan:

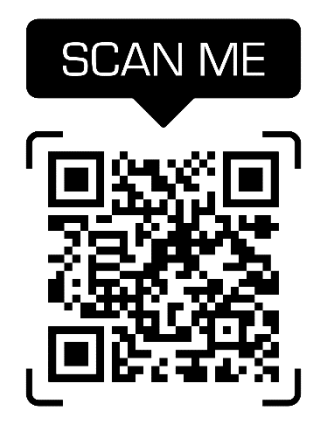

# Step One:

# Fill up all your personal information

|                              | COLLEGE FEES              | COLLECTION PORTAL | 24 |
|------------------------------|---------------------------|-------------------|----|
| HOME   N                     | 02 Select College Details |                   |    |
| PRN/ ERP ID (optional)       |                           |                   |    |
| 1234567891                   |                           |                   |    |
| Full Name                    |                           |                   |    |
| XYZ                          |                           |                   |    |
| As per name registered in co | llege                     |                   |    |
| Email Address                |                           |                   |    |
| XYZ@GMAIL.COM                |                           |                   |    |
| Mobile                       |                           |                   |    |
| 1234567890                   |                           |                   |    |
| No [space], without std code |                           |                   |    |
| Address                      |                           |                   |    |
| Dhankwadi katraj pune        | 4                         |                   |    |
| City                         | Postal Code               |                   |    |
| Pune                         | 411043                    |                   |    |
| State                        |                           |                   |    |
| Maharashtra                  |                           |                   |    |
|                              |                           |                   |    |
|                              |                           |                   |    |

### Step Two:

# Select College Details & Campus/Select College/Select Course

|                                                                           | BHARATI                  | H DEEMED UNIVERSIT      |                    |
|---------------------------------------------------------------------------|--------------------------|-------------------------|--------------------|
|                                                                           | COLLEGE FEES             | COLLECTION PORTAL       | 7                  |
| HOME   I                                                                  | MAKE PAYMENT I VIEW PAYM | ENT HISTORY   HOW TO PA | AY I FAQSI SUPPORT |
| Student Info                                                              | 02 Select College Deta   | iis 03 Fees Type        | 04 Payment Mode    |
| Select Campus<br>Dhankawadi, Pune<br>Select College<br>BVDU Hotel Manager | ment Pune                |                         | ×                  |
| Select Faculty / Course                                                   | <i>(</i> )               |                         |                    |
| < Back                                                                    |                          |                         | Next >             |

### **Step Three:**

# Select Year & Semester & Types of Fees

|                                                             | BHARATI           | VIDYAPEETH           | TOLENED UNIVER        | A CONTRACTOR OF CONTRACTOR OF |
|-------------------------------------------------------------|-------------------|----------------------|-----------------------|----------------------------------------------------------------------------------------------------|
|                                                             | c                 | COLLEGE FEES (       | COLLECTION PORTAL     |                                                                                                    |
| номе                                                        | I MAKE PAYMENT    | I VIEW PAYMEN        | NT HISTORY   HOW TO I | PAY   FAQS  SUPPORT                                                                                                    |
| Student Info                                                |                   | lect College Details | 03 Fees Type          | 04 Payment Mode                                                                                                    |
| 1st Year<br>Select Semester (opt<br>Sem - 4<br>Type of fees | tional)           |                      |                       | 5                                                                                                    |
| ALUMNI ASSO OF                                              | BVDUIHMCT PUNE AI | NNUAL MEMBERSI       | HP FEES               | ~                                                                                                    |
| Amount<br>100                                               |                   |                      |                       |                                                                                                    |
|                                                             |                   |                      |                       | _                                                                                                    |

### **Step Four: Confirm the details**

|                        |                          | B Payment Mo |          |
|------------------------|--------------------------|--------------|----------|
| Fees Details           |                          |              |          |
| Payment Mode           |                          |              |          |
| Debit Card             |                          |              |          |
| Net Banking            | mmended (above Tra.5000) |              |          |
|                        |                          | Ĩ            |          |
| PRN : 123456789        | ,<br>1                   |              |          |
| Full Name : XYZ        |                          |              |          |
| Email Address: XV      | Z@GMAIL.COM              | 1            | nt : 100 |
| Mobile: 12345678       | 990                      |              | Charge : |
| Address: Dhankwa       | adi katraj pune          | 1            | mount :  |
| This Cal               |                          |              |          |
| G_t<br>Postal Code: 41 | 11043                    |              |          |
| I he State: Maharas    | htra                     |              |          |
| College: BVDU          | Hotel Management Pune    |              |          |
| C Br Faculty: Bsc H 8  | s ha                     |              |          |
| Year: 1st Year         |                          |              |          |
| Semester: Sem          | - 4                      |              |          |
|                        |                          |              |          |
| ALL INVESTIG           |                          |              |          |

### Step Four:

Payment Mode Selection & enter the captcha and press payment button.

| E PAYMENT   VIEW PAYMENT           | T HISTORY   HOW TO PA                                                                                                    | Y   FAQSI SUPPORT                                                      |
|------------------------------------|----------------------------------------------------------------------------------------------------|------------------------------------------------------------------------|
|                                    |                                                                                                    | 04 Payment Mode                                                        |
|                                    |                                                                                                    |                                                                        |
|                                    |                                                                                                    |                                                                        |
|                                    |                                                                                                    |                                                                        |
|                                    |                                                                                                    |                                                                        |
| mended (above 8tt 5000)            |                                                                                                    |                                                                        |
|                                    |                                                                                                    |                                                                        |
|                                    |                                                                                                    |                                                                        |
|                                    |                                                                                                    |                                                                        |
| UPI: Max. transaction Rs. 99,900   |                                                                                                    |                                                                        |
|                                    |                                                                                                    | Fees Amount : 10                                                       |
|                                    |                                                                                                    | Convenience Charge                                                     |
|                                    |                                                                                                    | convenience charge                                                     |
|                                    |                                                                                                    | Total Fees Amount                                                      |
| hether you are a human visitor and | to prevent automated spam                                                                                                    | submission                                                             |
| Enter Code                         |                                                                                                    |                                                                        |
|                                    |                                                                                                    |                                                                        |
|                                    |                                                                                                    |                                                                        |
|                                    | Select College Details mended (above Rs 5000)  • UPI: Max. transaction Rs. 99,900  thether you are a human visitor and Enter Code | Select College Details       Fees Type         mended (above Rt: 5000) |

**Step Four:** 

Payment mode submission after clicking this do not refresh the page otherwise, payment will not be done stick to the same porta after payment done successfully it will generate your receipt.

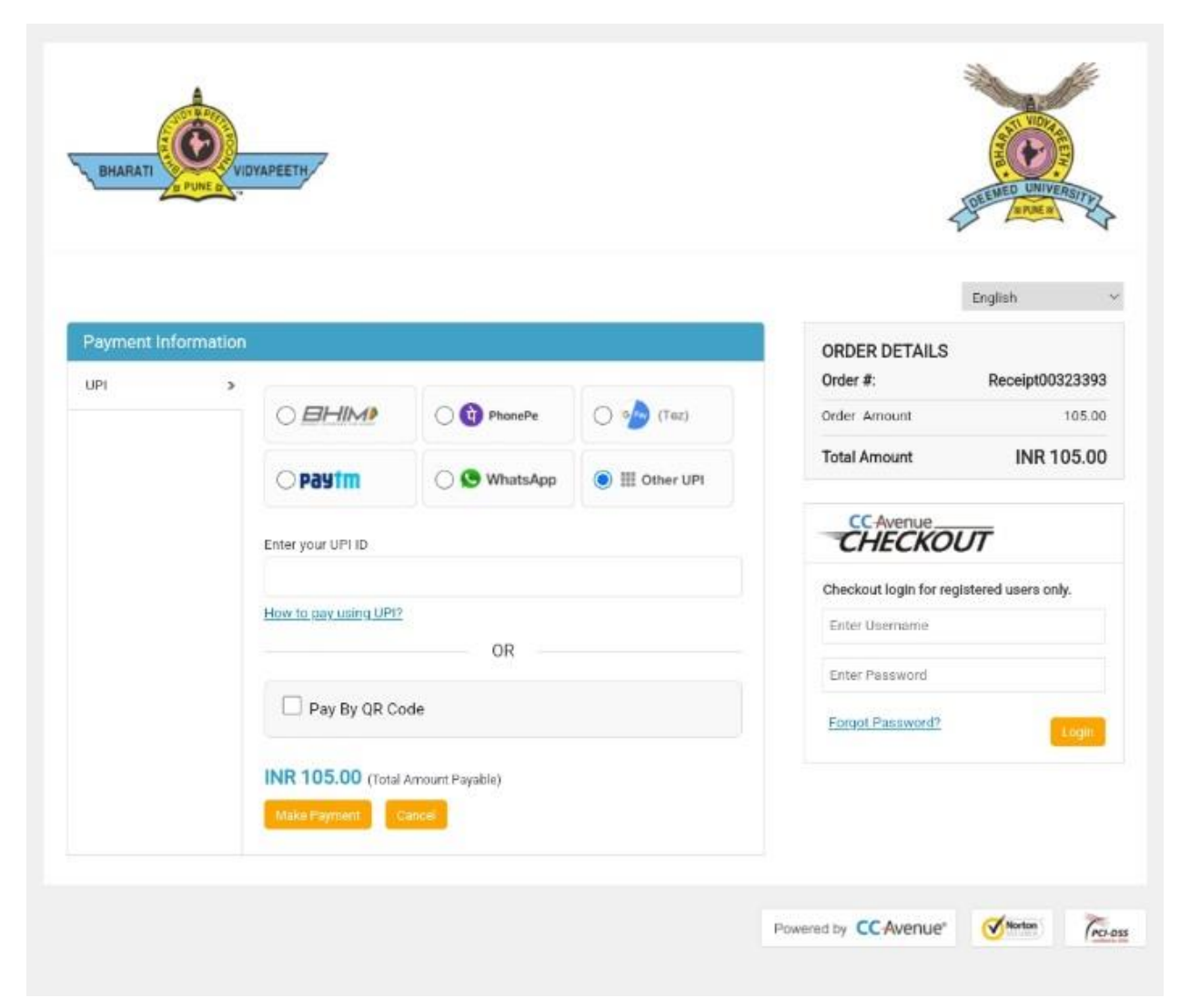

#### **Step Five: Final Payment Receipt:**

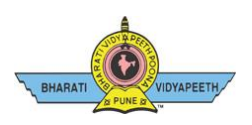

#### Dear XYZ,

Thank you for your order from https://bharatividyapeethfees.com

For your convenience, we have included a copy of your order below. The charge will appear on your credit card / Account Statement as 'ccavenue.com/charge'

| Order No#     |                                                                        | eference #                                                           | Order Date             |     |         |
|---------------|------------------------------------------------------------------------|----------------------------------------------------------------------|------------------------|-----|---------|
| Receipt003123 | 45698                                                                  | 34                                                                   | 00/00/2021<br>12:39:12 |     |         |
| Billing Detai | ls                                                                     |                                                                      |                        |     |         |
| Customer:     | XYZ   <u>xyz@gmail.com</u>   1234567891                                |                                                                      | Order Amount:          | INR | 1005.00 |
| Address:      | XYZ nagar, behind bus stand, XYZ, Pune 4<br>,Maharashtra ,Pune 411043. | nagar, behind bus stand, XYZ, Pune 411043<br>narashtra ,Pune 411043. |                        | INR | 1005.00 |
| Customer IP:  | 106.210.223.258                                                        |                                                                      |                        |     |         |
| Pay Mode:     | Unified Payments - UPI                                                 |                                                                      |                        |     |         |
| Bank Ref #:   | 12345678910                                                            |                                                                      |                        |     |         |
| Instructions: |                                                                        |                                                                      |                        |     |         |
|               |                                                                        |                                                                      |                        |     |         |
|               |                                                                        |                                                                      |                        |     |         |
|               |                                                                        |                                                                      |                        |     |         |

Reasons: if payment is withdrawn from bank but payment receipt is not generated then you can Click on Support and Log the Complaint

If payment receipt did not generate then log your complaint on portal in support:

Go to main page:

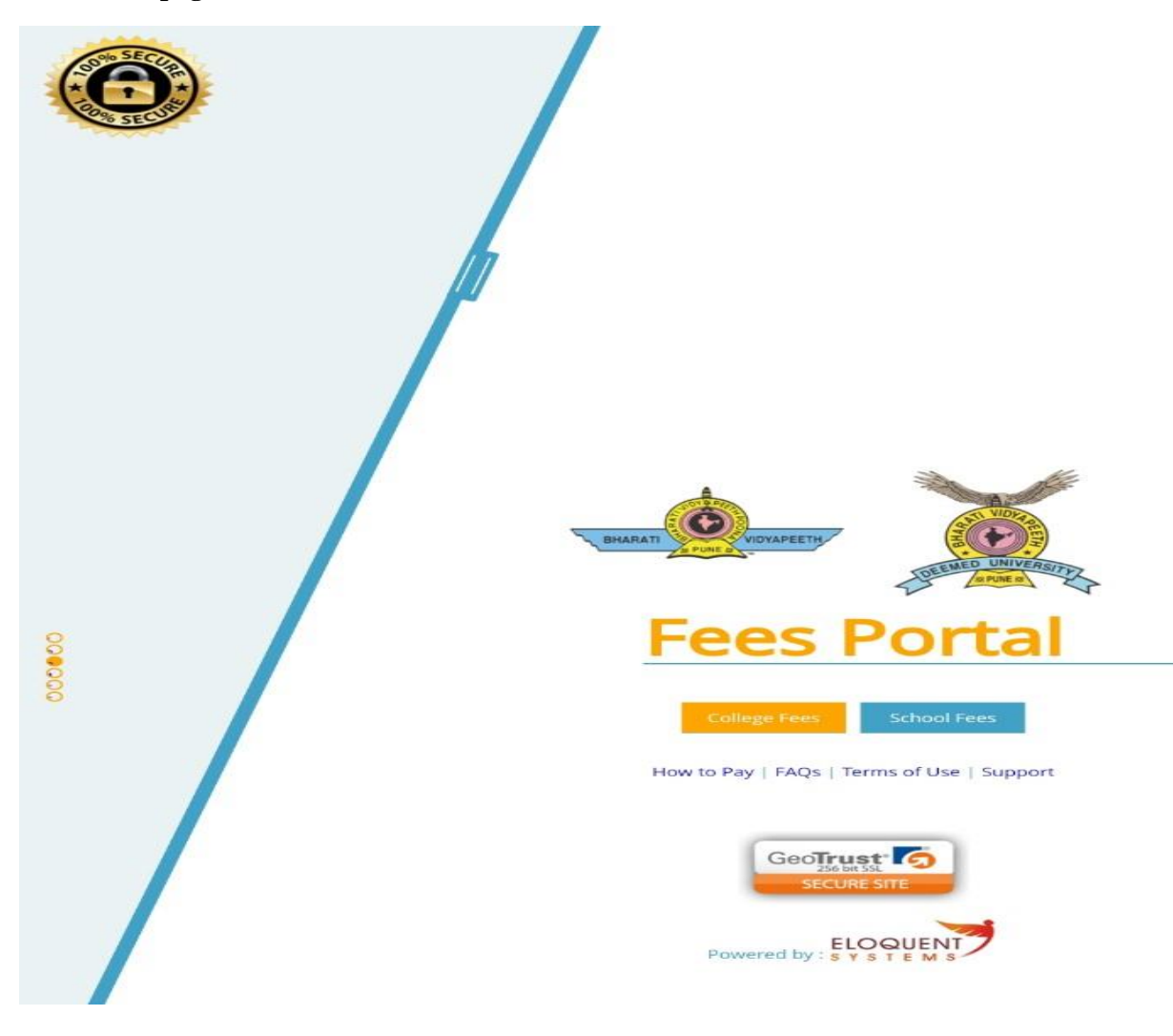

Fill up your information and detail & select appropriate reason.

| Back | VIDYAPEETH                                                                    |                   |        |        |     |
|------|-------------------------------------------------------------------------------|-------------------|--------|--------|-----|
|      | Contact Us                                                                    |                   |        |        |     |
|      | Address : 1st Floor, Bharati vidyapeeth<br>Bhavan, Shastri Road, Pune- 411030 | Name*<br>Mobile * |        |        |     |
|      | Email                                                                         | Email *           |        |        |     |
|      | support@bharatividyapeethfees.com                                             | Subject           | Select | *      |     |
|      | Website : www.bharativirtyaneethfees.com                                      |                   |        |        | 1   |
|      | reader with an and yope concession                                            | -                 |        |        |     |
|      |                                                                               | comments          |        |        |     |
|      |                                                                               |                   |        |        |     |
|      |                                                                               |                   |        |        | -18 |
|      |                                                                               |                   |        |        |     |
|      |                                                                               | Pacat             |        | Submit |     |
|      |                                                                               | Reper             |        | Jubrie |     |
|      |                                                                               |                   |        |        |     |
|      |                                                                               |                   |        |        |     |

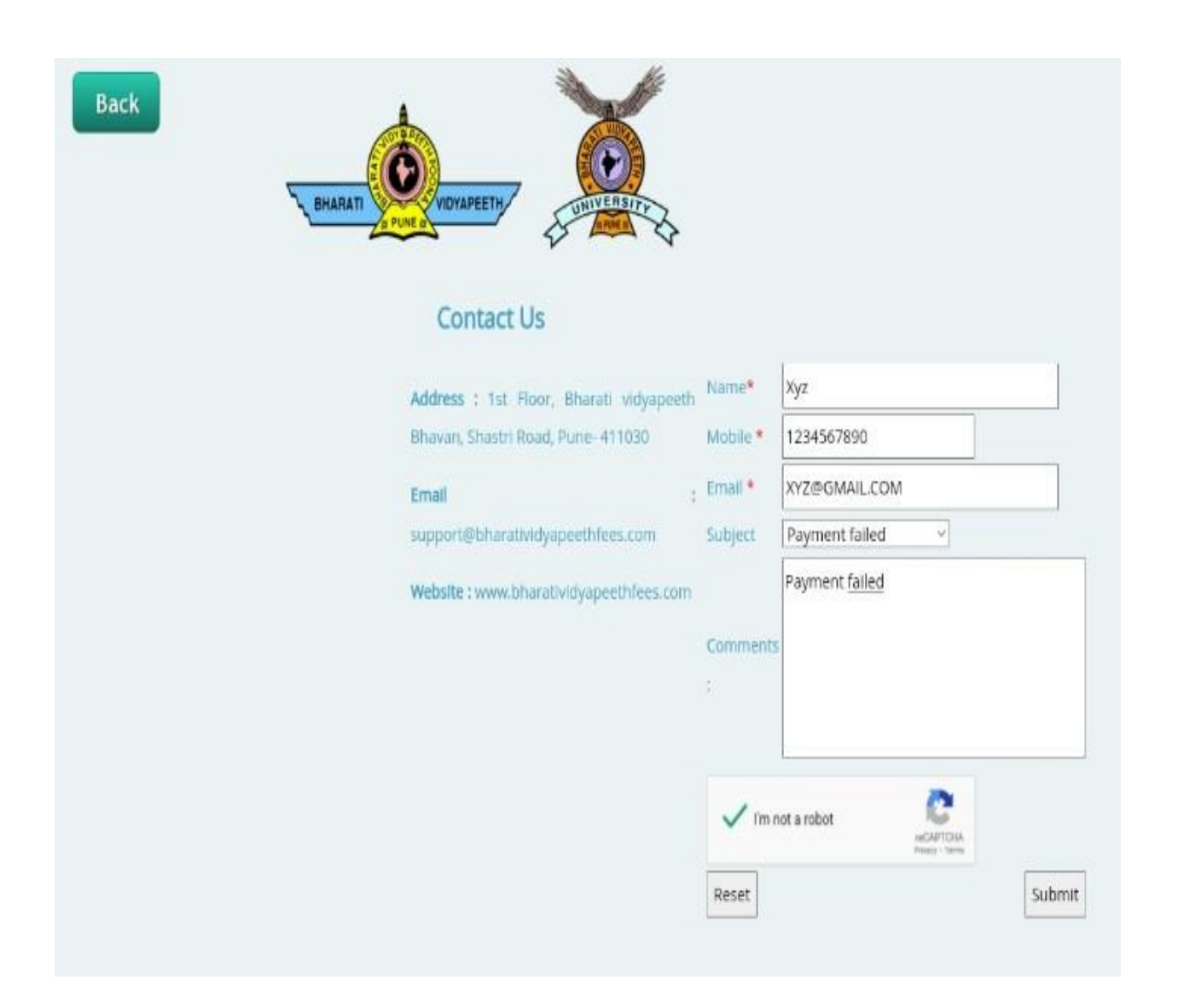

#### And submit the button you will recived the reply from thm within 24 hours in your mail id

| BHARATT | Contact Us                              |                      |                                                   |        |
|---------|-----------------------------------------|----------------------|---------------------------------------------------|--------|
|         | Address : 1st Floor Bharati vidvapeeth  | Name*                | xyz                                               |        |
|         | Bhavan, Shastri Road, Pune- 411030      | Mobile *             | 1234567890                                        |        |
|         | Email :                                 | Email *              | XYZ@GMAIL.COM                                     |        |
|         | support@bharatividyapeethfees.com       | Subject              | Payment failed                                    |        |
|         | Website : www.bharatividyapeethfees.com | Comments             | Payment failed                                    |        |
|         |                                         | V (m n               | tot a robot                                       | []     |
|         |                                         | Reset                |                                                   | Submit |
|         |                                         | Thank ye<br>get back | ou for submitting your request. W<br>to you soon! | e will |
|         |                                         |                      |                                                   |        |

Following message will appear and you will receive the response on your mail id within 24 Working Hrs.